## **CONNECTION INSTRUCTIONS/ CREATION OF ACCOUNT**

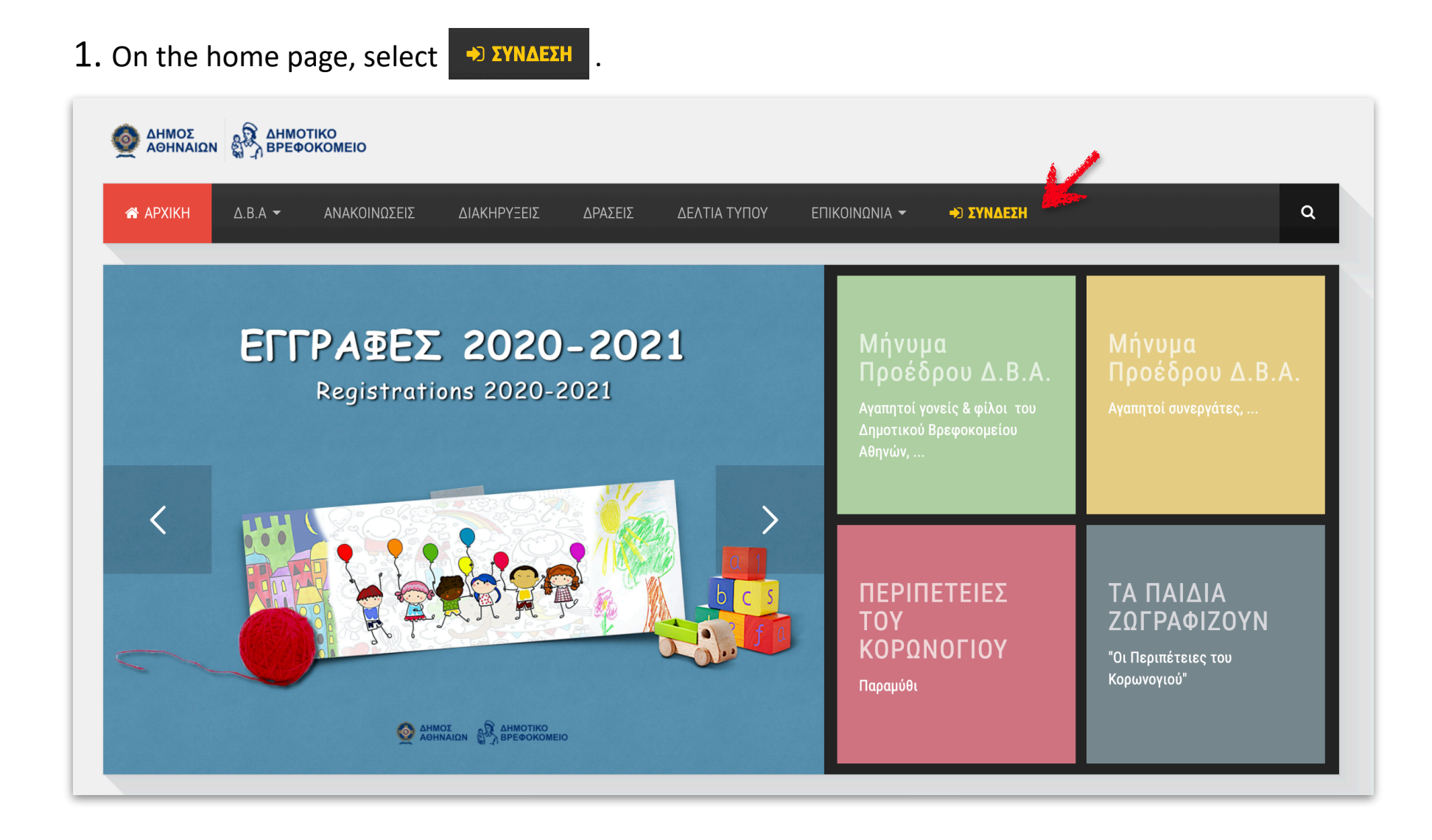

2. If you are already a user, enter your User Name ("Όνομα Χρήστη") and Password" ("Κωδικός"), <u>exactly</u> as you had filled them out, during your registration process and select Σύνδεση.

|                                                                                                    |                                               |                          |                              |      | , and the second second s |
|----------------------------------------------------------------------------------------------------|-----------------------------------------------|--------------------------|------------------------------|------|----------------------------------------------------------------------------------------------------|
|                                                                                                    |                                               |                          |                              |      |                                                                                                    |
| <b>Σύνδεση Μελών</b><br>Συμπληρώστε τα στοιχεία σύνδεσής σας<br>(όνομα χρήστη και κωδικό πρόσβασης) και<br>επιλέξτε <b>Σύνδεση</b> για να εισέλθετε στο<br>σύστημα διαχείρισης.<br>Στην περίπτωση που δεν έχετε ακόμη | <b>Σύνδεση</b><br>Όνομα Χρήστη *<br>Κωδικός * |                          |                              |      |                                                                                                    |
| Λυγαμιαύμο, επιλες τε εγγραφή νέου χρηστή                                                                                                    | Θυμήσου με                                    | Σύνδεση                  |                              |      |                                                                                                    |
|                                                                                                    | Ξεχάσατε τον κωδικό σας;                      | Ξεχάσατε το όνομα χρήστη | <b>);</b> 🐣 Εγγραφή νέου χρή | ϳστη | ~                                                                                                    |

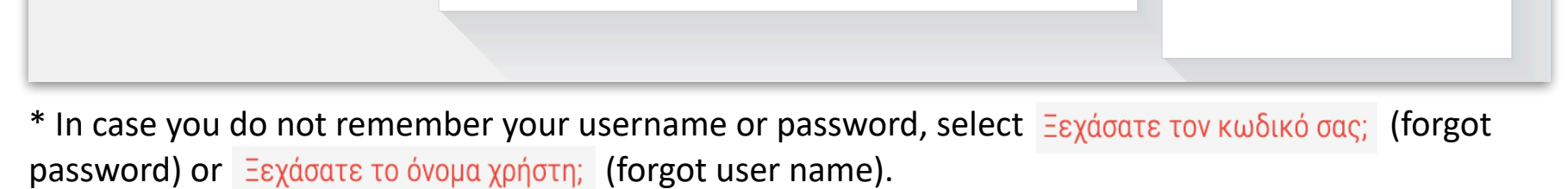

3. If you are not a user of the application, select  $rightarrow Eyypaqhy véou \chi photom$ . Be sure to fill in as mandatory the fields with an asterisk (\*), while the rest as optional. In the last field, fill in exactly the details that appear in the icon and select Eyypaqh .

| ΄ Home / Εγγραφή                             |                                                 |   |
|----------------------------------------------|-------------------------------------------------|---|
| ΝΑΚΟΙΝΩΣΕΙΣ: Το Δημοτικό Βρεφοκομείο Αθηνών, | ανταποκρινόμενο στις απαιτήσεις των καιρών, από | < |
| Εννοαφή                                      |                                                 |   |
| -116.4.1                                     |                                                 |   |
| Όνομα Χρήστη <b>*</b>                        |                                                 |   |
| Κωδικός Πρόσβασης*                           |                                                 |   |
| Email*                                       |                                                 |   |
|                                              |                                                 |   |
| Freiseuret                                   |                                                 |   |
| Επωνυμο*                                     |                                                 |   |
| Όνομα*                                       |                                                 |   |
| Οδός/Αριθμός                                 |                                                 |   |
| Περιοχή                                      |                                                 |   |
| T.K                                          |                                                 |   |
| Είδος Ταυτότοτος                             | emiléfre                                        |   |
|                                              | 6 IIII 6 I 6                                    |   |
| Αριθμός Ταυτότητας / Διαβατηρίου             |                                                 |   |
| ΑΦΜ                                          |                                                 |   |
| ΔΟΥ                                          | <ul> <li>ατβάλιπα</li> </ul>                    |   |
| Τηλέφωνο 1                                   |                                                 |   |
| Τηλέφωνο 2                                   |                                                 |   |
| nnoywro z                                    |                                                 |   |
| Εθνικότητα                                   | επιλέξτε 🗸                                      |   |
| Συμπληρώστε αυτό που βλέπετε στην<br>εικόνα  | 17025                                           |   |
|                                              |                                                 |   |

\* Carefully fill in all the details and especially your e-mail.

4. To activate your account, select the link included in the e-mail you will receive (please check the junk mail / spam in case you do not receive a message in the Inbox). You now have a new user account.

| Μηνυμα εγγραφής 🔉 Εισερχόμενα ×       |
|---------------------------------------|
| Name Surname<br>προς εγώ <del>▼</del> |

|            | Γεια σας,                                                                                                    |
|------------|----------------------------------------------------------------------------------------------------|
|            | Σας ευχαριστούμε για την εγγραφή σας στον ιστότοπο [ Δημοτικό                                                   |
|            | Βρεφοκομείο Αθηνών ] - <u>www.dbda.gr</u> . Ο λογαριασμός σας έχει δημιουργηθεί                                 |
|            | και πρέπει να ενεργοποιηθεί πριν μπορέσετε να τον χρησιμοποιήσετε.                                              |
|            | Για να ενεργοποιήσετε το λογαριασμό σας ακολουθήστε τον παρακάτω                                                |
|            | σύνδεσμο ή αντιγράψτε και επικολλήστε τον στον φυλλομετρητή σας.                                                |
|            | Η ενεργοποίηση πρέπει να γίνει εντός 24 ωρών, αλλιώς ο λογαριασμός θα                                           |
|            | διαγραφεί αυτόματα οπότε θα πρέπει να ξεκινήσετε την διαδικασία εγγραφής                                        |
| <b>*</b> . | σας από την αρχή.                                                                                               |
|            | http://www.dbda.gr/index.php?option=com_users&task=registration.activate&token=bdc57ee48046ccf68c7c2d512ae120e7 |
|            | Μετά την ενεργοποίηση μπορείτε να συνδεθείτε στο <u>http://www.dbda.gr/</u>                                     |
|            | χρησιμοποιώντας το ακόλουθο όνομα χρήστη και κωδικό:                                                            |
|            | Όνομα χρήστη :                                                                                                  |
|            |                                                                                                    |

\* We recommend that you keep the message you received in your e-mail, as this will allow you to find your username and password, in case you forget them.

AFTER YOU CONNECT TO YOUR ACCOUNT, ENTERING YOUR DATA, OBJECTIVES, YOU CAN PROCEED WITH THE COMPLETION AND SUBMISSION OF YOUR APPLICATION.